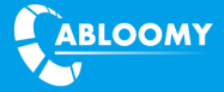

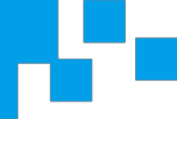

# Portal & AD Quick Guide

Document Version: V1.0

Release Time: 2018.07

AC Type : ACS, CSP, CAM

**ABLOOMY** Technologies, Inc.

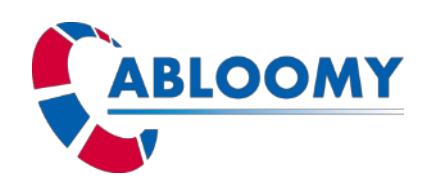

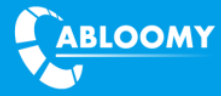

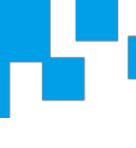

#### **Terms of Use**

Copyright © ABLOOMY Technologies, Inc. 2018. All rights reserved.

No part of this document may be reproduced or transmitted in any form or by any means without prior written consent of ABLOOMY Technologies, Inc.

Trademarks and Permissions

and other ABLOOMY trademarks are trademarks of ABLOOMY Technologies, Inc. All other trademarks and trade names mentioned in this document are the property of their respective holders.

#### Notice

The purchased products, services and features are stipulated by the contract made between ABLOOMY and the customer. All or part of the products, services and features described in this document may not be within the purchase scope or the usage scope. Unless otherwise specified in the contract, all statements, information, and recommendations in this document are provided "AS IS" without warranties, guarantees or representations of any kind, either express or implied.

The information in this document is subject to change without notice. Every effort has been made in the preparation of this document to ensure accuracy of the contents, but all statements, information, and recommendations in this document do not constitute a warranty of any kind, express or implied.

Support

E-mail: abloomy@abloomy.com

**Telephone:** +001-888-690-7008

Website: www.abloomy.com

# Contents

| 1.  | LOGIN CLOUD PLATFORM (ACS/CSP/CAM) |
|-----|------------------------------------|
| 2.  | CONFIGURATION                      |
| 2.1 | . Create portal                    |
| 2.2 | MODIFY PORTAL                      |
| 2.3 | CHOOSE PORTAL IN WIFI MODULE       |
| 2.4 | - FACEBOOK CONFIGURATION           |
| 2.5 | GOOGLE+ CONFIGURATION              |
| 2.6 | 22 CREATE AD                       |
| 2.7 | SMS CONFIGURATION                  |
| 3.  | MAINTENANCE26                      |
| 3.1 | . Q&A                              |

# 1. Login Cloud Platform (ACS/CSP/CAM)

#### For ACS:

Login to https://it.abloomy.com (ACS domin or IP) Click on Portal & AD button

← → C 🗋 https://it.abloomy.com

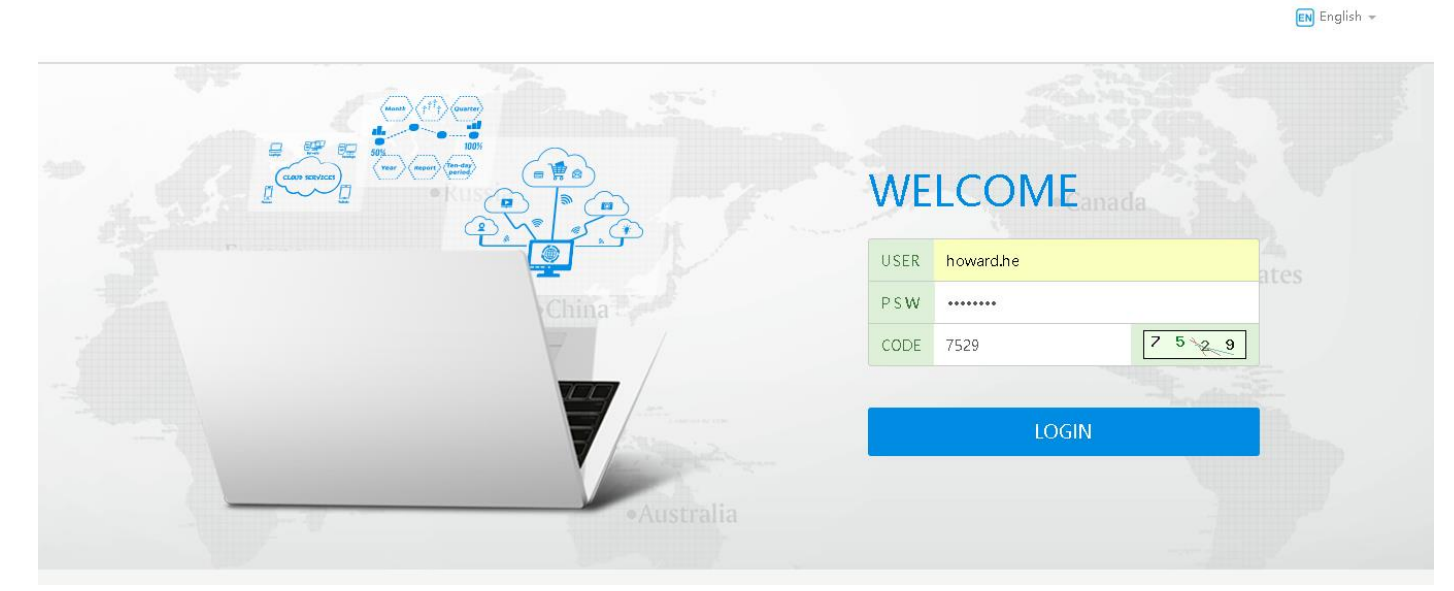

:

Welcome, howard.he !

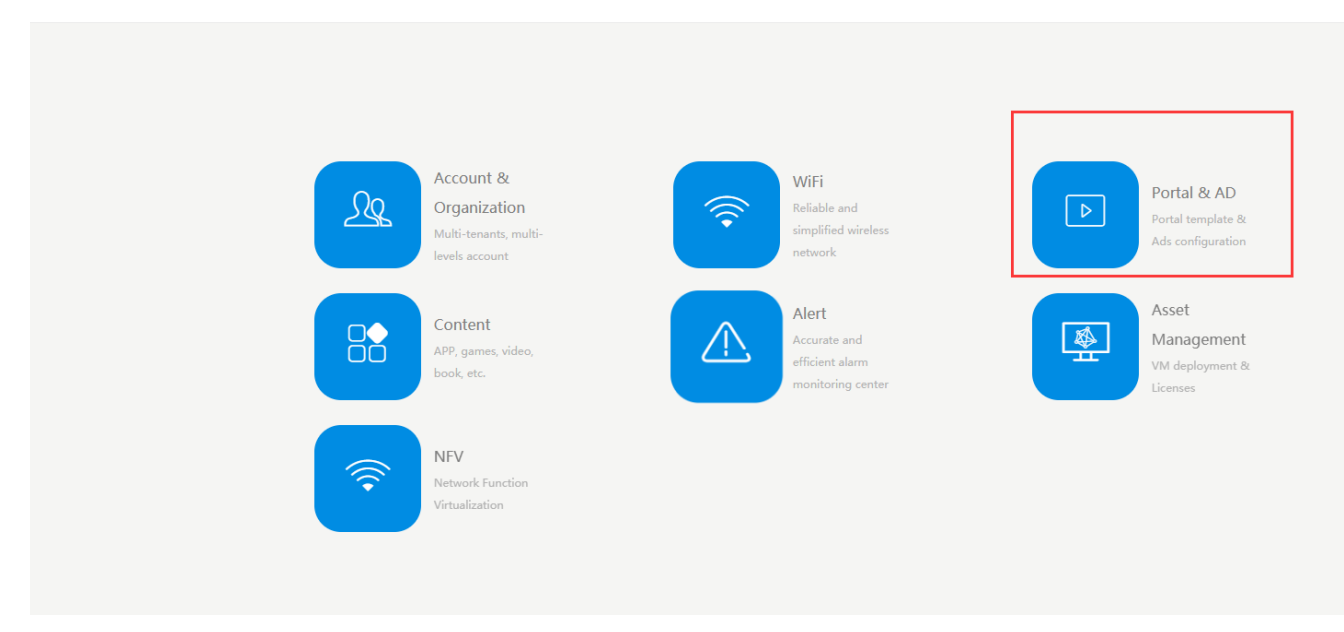

Note: <u>https://it.abloomy.com</u> is an unique ACS address

#### For CSP/CAM:

#### Login to https://XX.XX.XX.XX (CSP/CAM IP or domin)

#### Click on Portal & AD button

# C Not secure https://19216880.124 Inglish \vee Contact Platform Login Buttom Platform Login Buttom Platform Login Buttom Platform Login Buttom Contact Platform Login Buttom Platform Login Buttom Platform Login Bittom Contact Contact Contact Contact Contact Contact Contact Contact Contact Contact Contact Contact Contact Contact <th

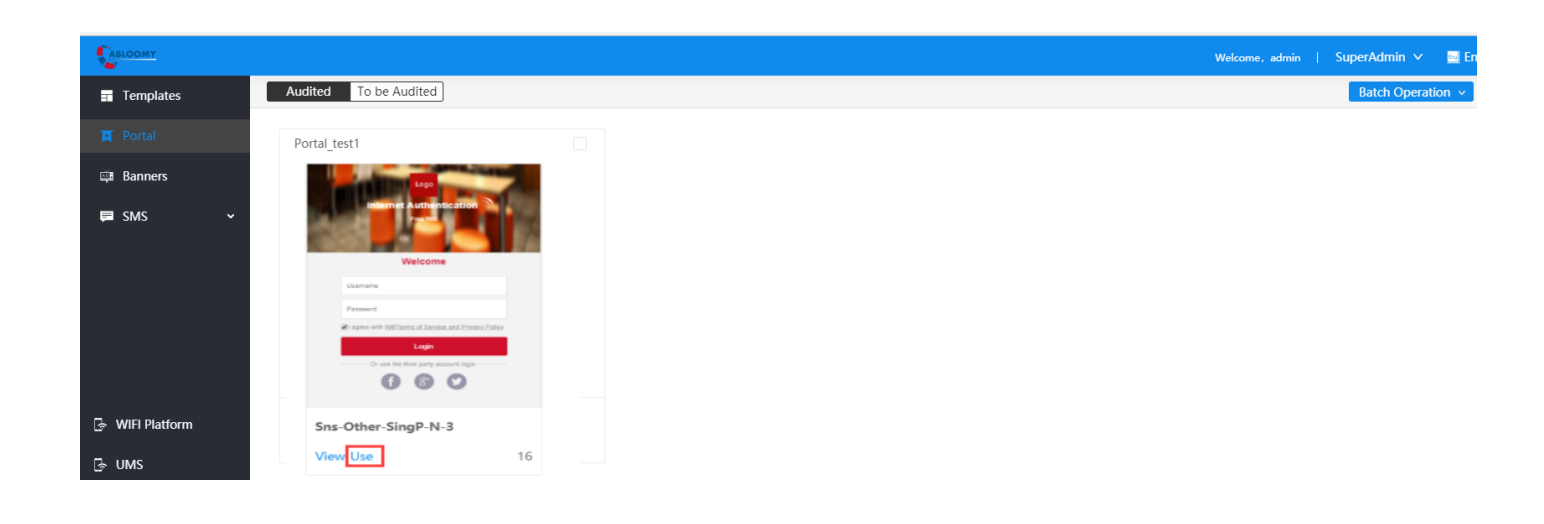

# 2. Configuration

## 2.1. Create portal

You can select your favourite template in this page. Click Use and create portal.

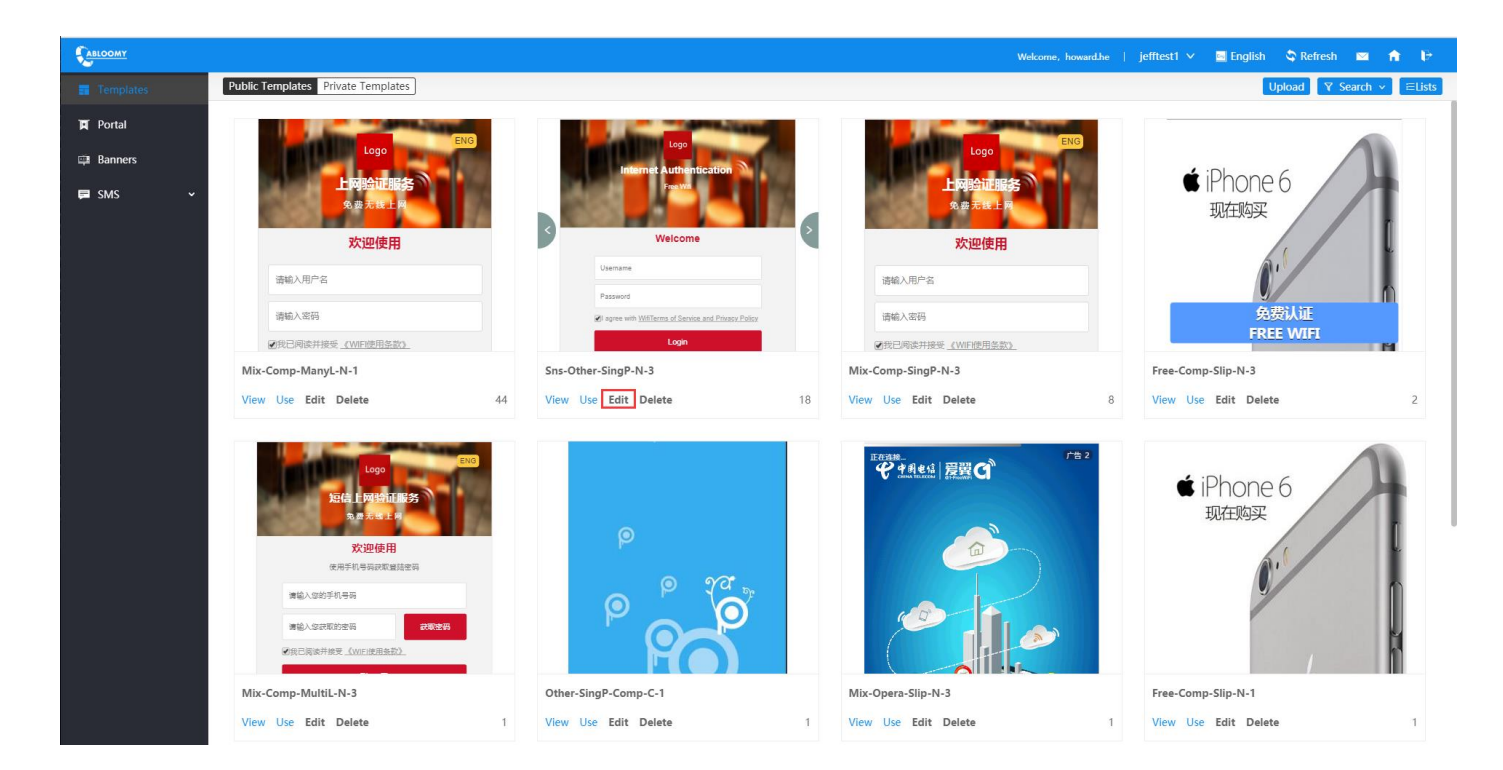

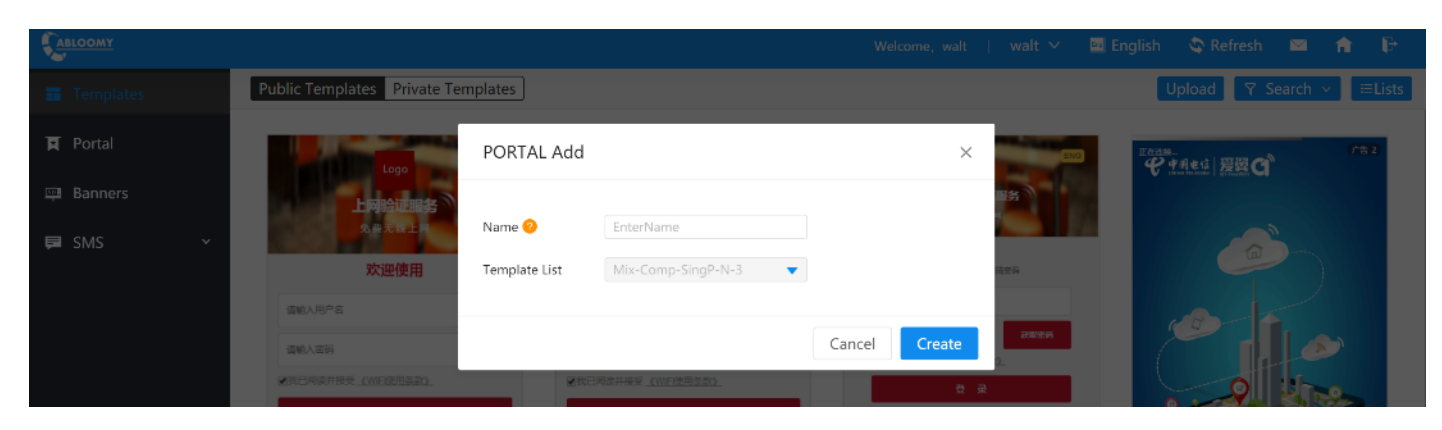

|           |                  |                             |                                  | Welcome, howard.he                                                                                                    | iefftest 1 🗸 📓 English |
|-----------|------------------|-----------------------------|----------------------------------|----------------------------------------------------------------------------------------------------|------------------------|
| Templates | Public Templates | PORTAL-Portal_test5         |                                  |                                                                                                    | × Upi                  |
| 🛱 Portal  |                  | Туре                        |                                  |                                                                                                    |                        |
| 庫 Banners |                  | General Authentication      | Z Local                          |                                                                                                    | i Phono F              |
| 🗭 SMS 🖌 👻 | 100              | Social media Authentication | Google Linkedin Instagram Weibo  | A DESCRIPTION OF TAXABLE PARTY OF TAXABLE PARTY OF TAXABL | 和在物学                   |
|           |                  | > Facebook                  |                                  | Logo                                                                                                    |                        |
|           | inter min        | > Google                    |                                  | Internet Authentication                                                                                                    |                        |
|           | 请输入用户            | ✓ User Center               |                                  |                                                                                                    | 免费                     |
|           | ④我已阅读并           | Platform User Center        | http://47.74.172.188/rest        | Welcome                                                                                                    | FREE                   |
|           | Mix-Comp-Mar     | Open ID                     | a47e3068d7d340cfb34eaa5b458a2208 | Unormania                                                                                                    | np-Slip-N-3            |
|           | View Use Edi     | Token                       | 2ccc515922984e53997a01dce5cee955 | Usemanie                                                                                                    | e Edit Delete          |
|           |                  | Temporary release time      | 60                               | Password                                                                                                    |                        |
|           |                  |                             |                                  | <br>I agree with <u>WifiTerms of Service and Privacy Pr</u>                                                                                                    |                        |
|           |                  |                             |                                  | Continue Customized Cancel                                                                                                    | save iPhone 6          |
|           |                  | 免费无效上海                      | 0                                |                                                                                                    | 现在购买                   |

# 2.2. Modify portal

You can find the created portal in here and you can edit it.

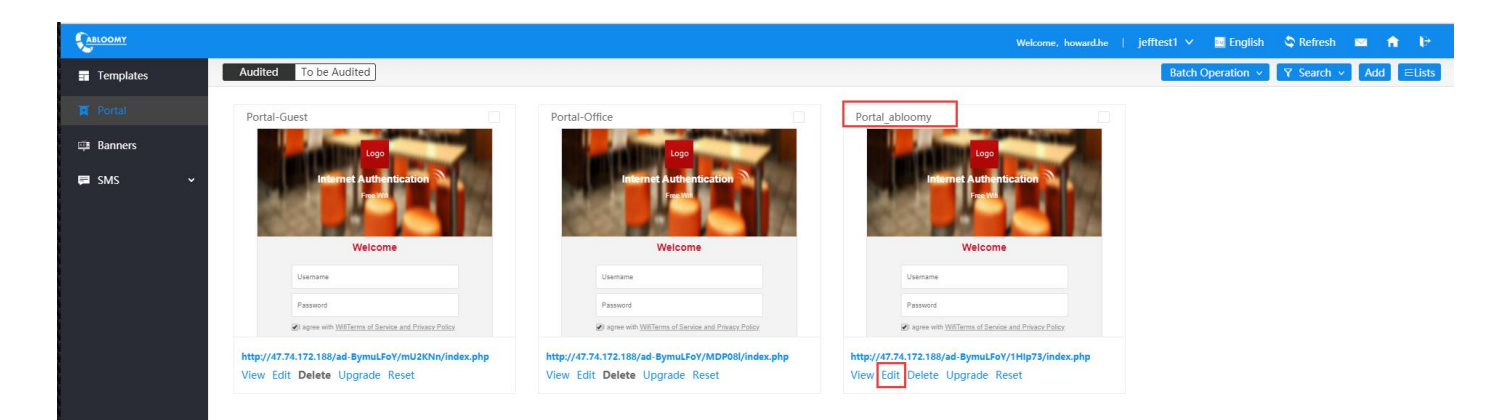

| CABLOOMY               |                                                                                                    | Wekome, howardhe ∣ iefftest1 ⊻                                     |
|------------------------|----------------------------------------------------------------------------------------------------|--------------------------------------------------------------------|
| Templates Audited To t | PORTAL-Portal_abloomy                                                                                     | ×                                                                  |
| Rortal Portal-Guest    | General Authentication 🗹 Local<br>Social media Authentication 🗹 Google 💿 Linkedin 💿 Instagram 💿 Weibo     |                                                                    |
| 🖽 Banners              | Facebook Facebook                                                                                         | Logo                                                               |
| ₽ SMS ~                | > Google                                                                                                  | Free Wiff                                                          |
|                        | ✓ User Center                                                                                             | Welcome                                                            |
| Usema                  | Platform User Center http://47.74.172.188/rest                                                            | Welcome                                                            |
| Passwo                 | Open ID         a47e3068d7d340cfb34eaa5b458a2208           Token         2ccc515922984e53997a01dce5cee955 | Bacquerd                                                           |
| http://47.74.172.1     | Temporary release time 60                                                                                 | Prassword If agree with <u>WrifTerms of Service and Privacy Pr</u> |
| View Edit Dele         |                                                                                                    | Login                                                              |
|                        |                                                                                                    | Or use the third party account logir                               |
|                        |                                                                                                    | Continue Customized Cancel Save                                    |

There are several social media authentications, you have the options to choose and config.

Click Continue Customized.

Global config SMS, portal picture, browser title, button background color, logo, icon, words, etc.

PORTAL--Personalized Configuration

| 1 Global configuration       | page           |                         |     | 2 English page |
|------------------------------|----------------|-------------------------|-----|----------------|
| Rest service IP address or o | d http://47.74 | 4.172.188/rest          |     |                |
| Platform openid              | a47e3068d      | 7d340cfb34eaa5b458a2208 |     |                |
| Platform Token               | 2ccc515922     | 2984e53997a01dce5cee955 |     | ]              |
| Local authentication login   | s 🔿 OFF 🤇      | ) ON                    |     |                |
| Facebook login switch        | OFF            | ) ON                    |     |                |
| facebook application id      |                |                         |     |                |
| facebook application key     |                |                         |     | ]              |
|                              |                |                         |     |                |
| Button background color      | #cf102b        |                         |     |                |
| Login box background colo    | #F3F3F3        |                         |     |                |
| Head background picture      | Refers to in   | ventory 🕖 Upload Image  |     |                |
|                              | Ad ID          | - Select -              | ▼ ⊕ |                |
| Icon (does not support ads)  | Refers to in   | ventory 🔵 Upload Image  |     |                |
|                              | Ad ID          | - Select -              | ▼ ⊕ |                |
| logo                         | Refers to in   | ventory 🔵 Upload Image  |     |                |
|                              | Ad ID          | - Select -              | • • |                |
| Technical Support logo (do ( | Refers to in   | ventory 🔵 Upload Image  |     |                |
|                              | Ad ID          | - Select -              | • • |                |

Global configuration page -

| Browser title             | Browser title                   |
|---------------------------|---------------------------------|
| conico nomo               | Internet authentication convice |
| service name              | Internet authentication service |
| Internet information      | Free wireless internet          |
|                           |                                 |
| welcome                   | welcome                         |
| User name input box prom  | please enter user name          |
|                           |                                 |
| Password box prompt infor | Please enter the password       |
| Select box text message   | I have read and accept          |
|                           |                                 |
| Terms of the name         | 《WIFI Terms of Use》             |
| Login button text         | login                           |
|                           |                                 |
| Disclaimer title          | Disclaimer                      |

Chinese page

Note: there are two ways to change logo, icon, picture:

Refers to inventory: select AD image which created in Banners section.

Upload image: you can upload image directly from your laptop.

### 2.3. Choose portal in WiFi module

After create and config portal, enter WiFi module.

Click Settings—Network—Network, select your policy and click add to change portal.

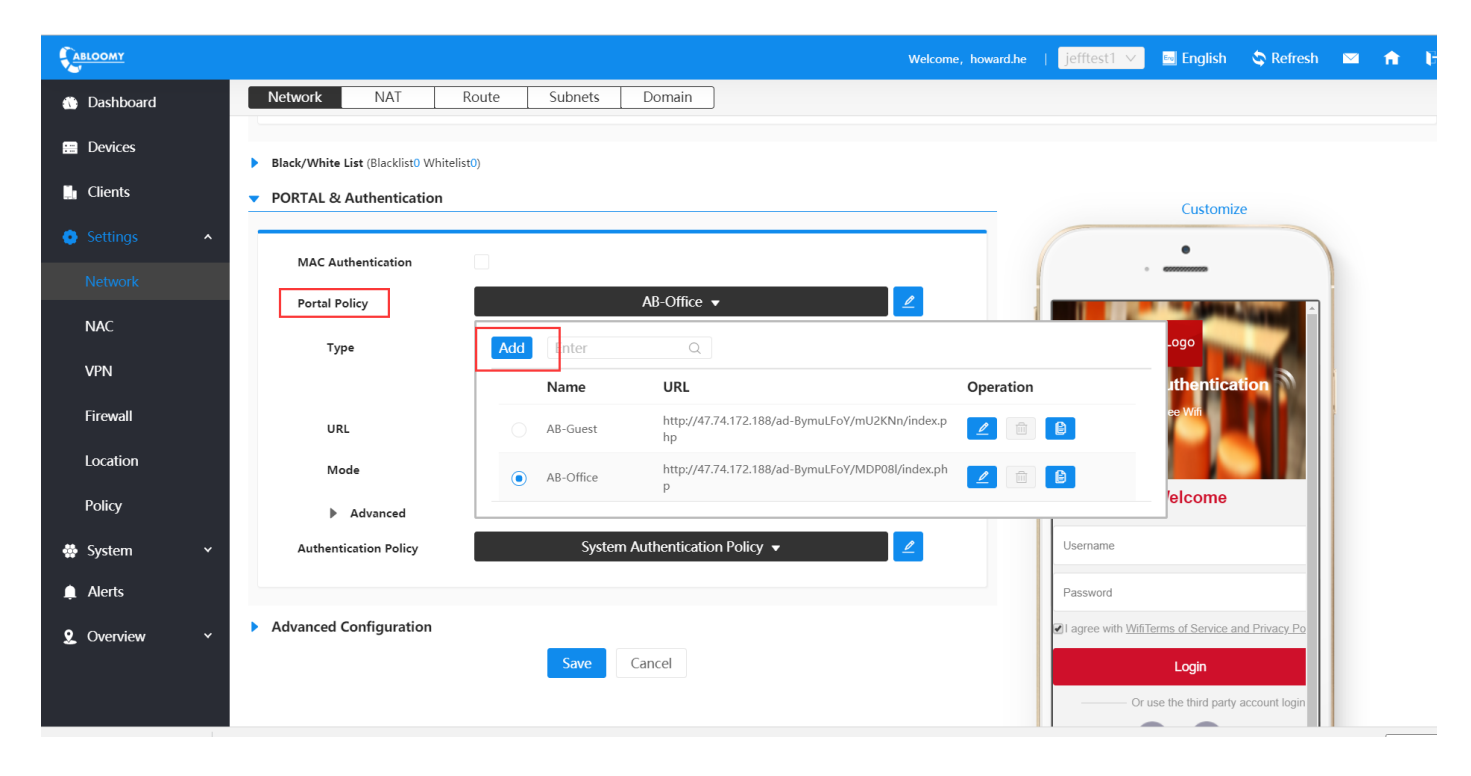

Click "Please select or create portal"

|                    | -                             |
|--------------------|-------------------------------|
| Portal Policy      |                               |
|                    |                               |
| Name               | EnterName                     |
| Portal             | Built-in External             |
| URL                | Please select or create Porta |
| Mode               | Distributed Centralized       |
| Advanced Configure | ation                         |
|                    | Save                          |

#### Choose your created portal.

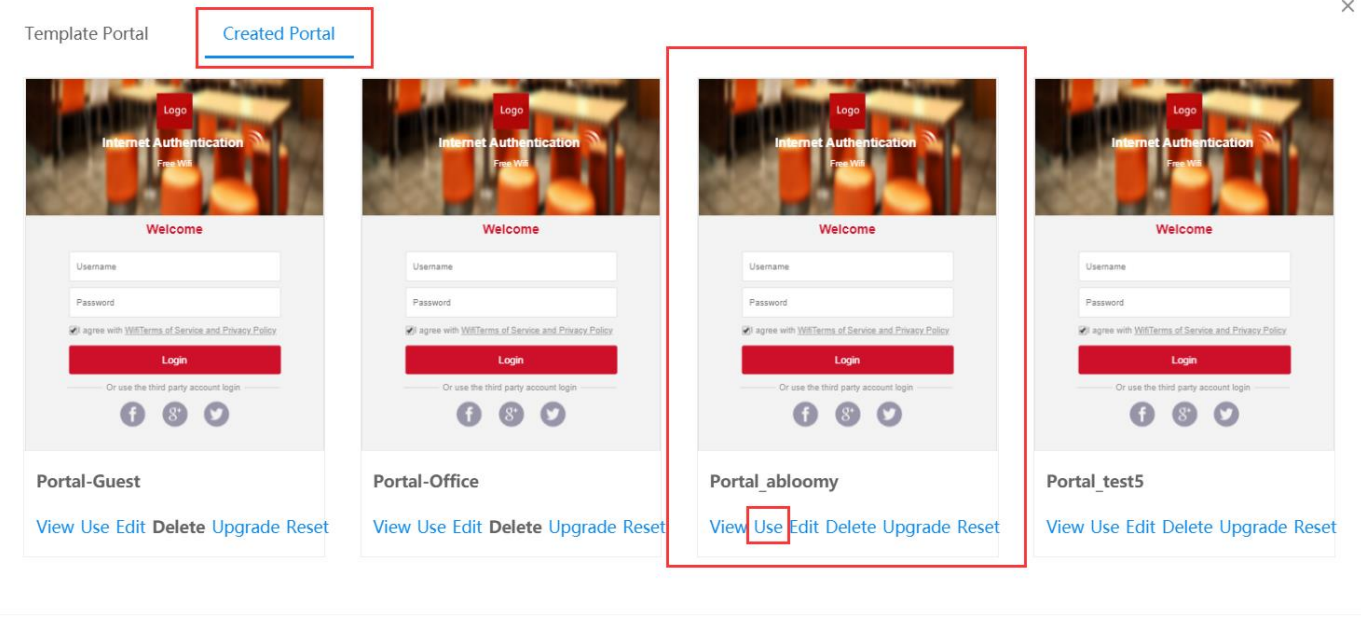

At last, enter the Name and click save.

|                |                                    | Welco                        | ome, howard.he   j | jefftest1 🗸    | 🔤 English                | S Refresh          |    | î. | ₽    |
|----------------|------------------------------------|------------------------------|--------------------|----------------|--------------------------|--------------------|----|----|------|
| 🐞 Dashboard    | Portal Policy                      |                              |                    |                |                          |                    |    |    | Back |
| 🚍 Devices      | Name Portal_abloomy                |                              |                    |                | Customizo ( Do           | coloct             |    |    |      |
| Clients        | Portal   Built-in  External        |                              |                    | -              | ustomize / Ke            | sciect             |    |    |      |
| 💿 Settings 🔷 🔺 | URL http://47.74.172.188/ad-BymuLl | oY/1HIp73/index.php Approved |                    |                | •                        |                    |    |    |      |
| Network        | Mode   Distributed  Centralized    |                              | 1                  |                |                          | 1.00               |    |    |      |
| NAC            | Туре                               |                              |                    |                | Logo                     | <b>N</b>           |    |    |      |
| VPN            | Local Google Facebook              |                              |                    | Intern         | ret Authent<br>Free Wifi | ication            |    |    |      |
| Firewall       |                                    |                              | 1                  | 1000           |                          |                    |    |    |      |
| Location       | Save                               |                              |                    |                | Welcom                   | е                  |    |    |      |
| Policy         |                                    |                              |                    | Username       |                          |                    | Ш  |    |      |
| 🐳 System 🗸 🗸   |                                    |                              |                    | Password       |                          |                    | 11 |    |      |
| 🛕 Alerts       |                                    |                              |                    | I agree with ↓ | WifiTerms of Servi       | ce and Privacy Po  | 2  |    |      |
| 🞗 Overview 🗸   |                                    |                              |                    |                | Login                    |                    |    |    |      |
|                |                                    |                              |                    |                | Or use the third p       | arty account login |    |    |      |
|                |                                    |                              |                    |                | <b>f</b> 8 <sup>+</sup>  |                    |    |    |      |

 $\times$ 

Cancel

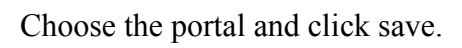

| <ul> <li>Settings</li> </ul> | MAC Authentication     |                |                                                       |           | •                                                                                                   |
|------------------------------|------------------------|----------------|-------------------------------------------------------|-----------|----------------------------------------------------------------------------------------------------|
| Network                      | Portal Policy          | Por            | tal_abloomy 🔻 📃 🖉                                     |           |                                                                                                    |
| NAC                          | Туре                   | Add Enter      | Q                                                     |           | .ogo                                                                                                |
| VPN                          |                        | Name           | URL                                                   | Operation | uthentication                                                                                       |
| Firewall                     | URL                    | AB-Guest       | http://47.74.172.188/ad-BymuLFoY/mU2KNn/index.p<br>hp | 2         | ee Wifi                                                                                             |
| Location                     | Mode                   | AB-Office      | http://47.74.172.188/ad-BymuLFoY/MDP08l/index.ph<br>p | 2         |                                                                                                    |
| Policy                       | Advanced               | Portal_abloomy | http://47.74.172.188/ad-BymuLFoY/1HIp73/index.php     |           | ercome                                                                                              |
| 🏶 System 🗸 🗸                 | Authentication Policy  |                |                                                       |           |                                                                                                    |
| 🔔 Alerts                     |                        |                |                                                       |           | Password                                                                                            |
| 2 Overview 🗸                 | Advanced Configuration | Save           | ncel                                                  |           | I agree with <u>WiffTerms of Service and Privacy Po</u> Login  Or use the third party account login |

## 2.4. Facebook Configuration

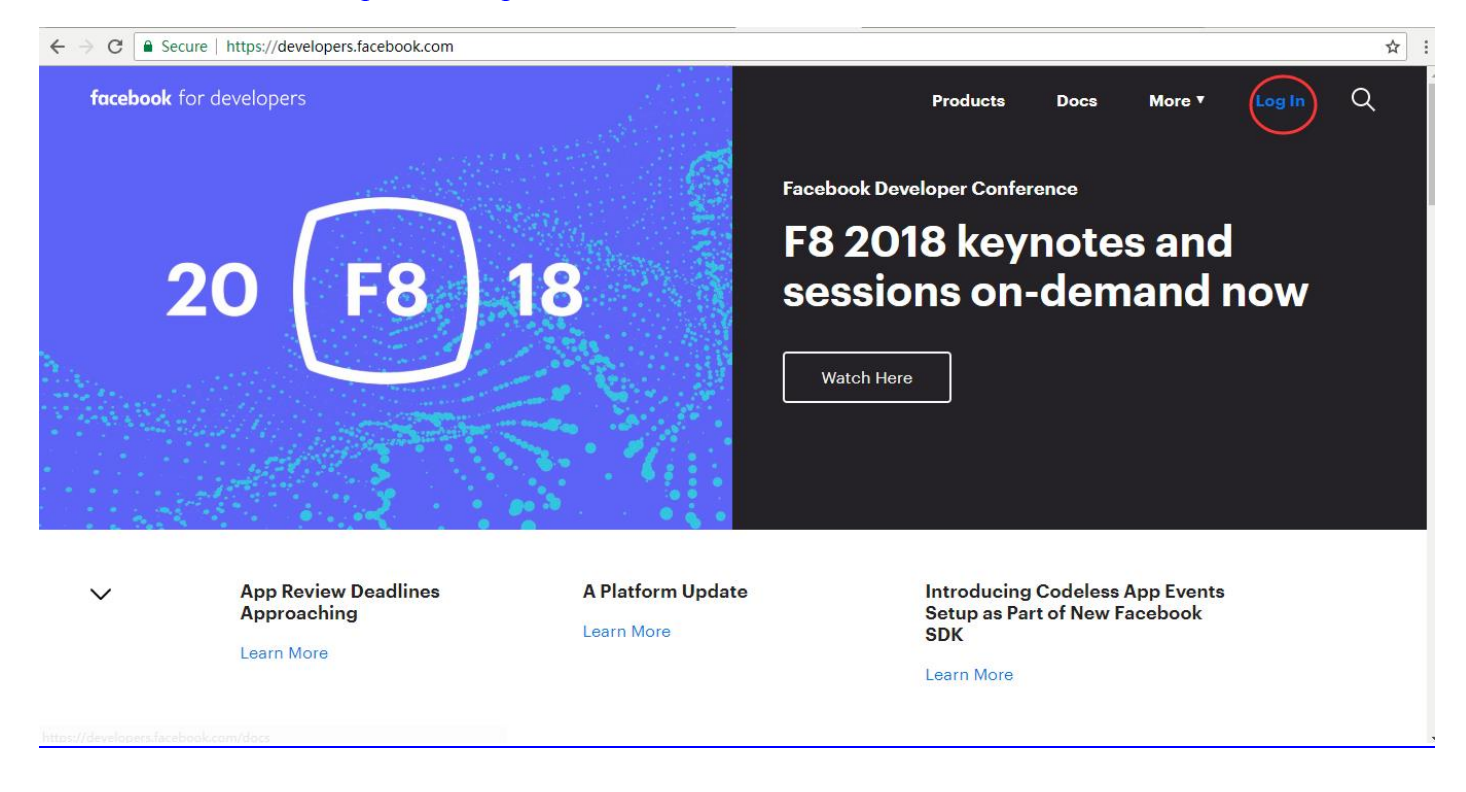

Use Chrome browser: https://developers.facebook.com

#### login into Facebook.

| C a Secure https://www.facebook.com/login/?next=https%3A%2F%2Fdevelopers.facebook.com%2F |                                                                        |  |  |  |
|------------------------------------------------------------------------------------------|------------------------------------------------------------------------|--|--|--|
| facebook                                                                                 | Sign Up                                                                |  |  |  |
|                                                                                          |                                                                        |  |  |  |
|                                                                                          | You must log in to continue.                                           |  |  |  |
|                                                                                          | Log into Facebook<br>You must log in to continue.<br>270330834@qq.coom |  |  |  |
|                                                                                          |                                                                        |  |  |  |
|                                                                                          | Log In                                                                 |  |  |  |
|                                                                                          | Create New Account<br>Forgot account?                                  |  |  |  |

You can use existing account or create a new one.

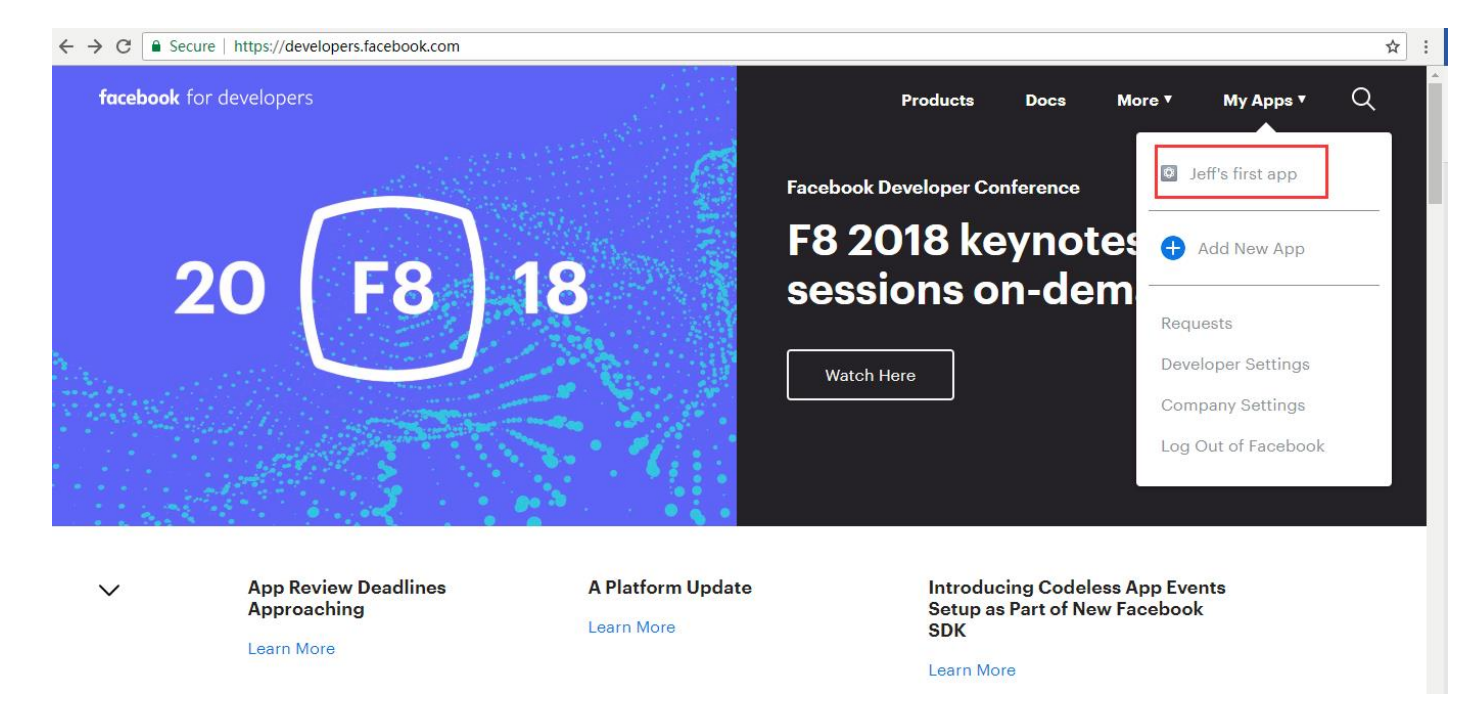

#### Click **PRODUCTS** and choose Facebook login.

| $\leftrightarrow \Rightarrow  G$ | Secure   https://deve                                                       | lopers.faceb   | oook.com/apps/264550594129603/                                                                                 | dashboard/          |                                 |                           |                 |                         |                  | ☆ : |
|----------------------------------|-----------------------------------------------------------------------------|----------------|----------------------------------------------------------------------------------------------------|---------------------|---------------------------------|---------------------------|-----------------|-------------------------|------------------|-----|
| facebook                         | for developers                                                              |                |                                                                                                    | Docs                | Tools                           | Support                   | My Apps         | Q Search developers.fac | ebook.com        |     |
|                                  | 🕸 Jeff's first app                                                          | APP            | ID: 264550594129603                                                                                            |                     |                                 |                           | OFF             | Status: In Development  | ↗ View Analytics |     |
|                                  | Dashboard     Dashboard     Settings     Pl Roles     Alerts     App Review | ><br>><br>>    | Let people login with<br>Facebook Login is a secure, fa                                                        | h their Faceb       | <b>book acc</b><br>way for peop | ount<br>le to log into Ju | eff's first app |                         | ×<br>Set Up      |     |
| <                                | PRODUCTS (+)                                                                | Fac<br>S<br>Al | ebook Analytics<br>eet up Analytics<br>nalytics helps you grow your business<br>nly takes 5 minutes to set up. | and learn about the | e actions pec                   | ple take in you           | ur app. It      | Try Demo View           | Quickstart Guide |     |
|                                  |                                                                             | Add            | a Product                                                                                                    |                     |                                 |                           |                 |                         |                  |     |
|                                  |                                                                             |                |                                                                                                    |                     |                                 | Ω                         |                 | F                       |                  | -   |

Login cloud platform (ACS/CAM/CSP), go to Portal & AD module. Choose the portal and click edit. Copy the **Facebook Redirect URL**.

PORTAL-AB-Office1

| e                               |                                        |                                        |
|---------------------------------|----------------------------------------|----------------------------------------|
| General Authentication          | Local                                  | ·                                      |
| Social media Authentication     | Google 🗹 Facebook                      |                                        |
| ∨ Facebook                      |                                        |                                        |
| Application ID                  | 1653420931452926                       | Internet Authentication                |
| Application Key                 | 8d61b2d8b1c5fa871c77af8de5d05395       | Free Wifi                              |
| Redirect URL ?                  | https://it.abloomy.com/rest/aaa/users/ |                                        |
|                                 |                                        | Welcome                                |
| <ul> <li>User Center</li> </ul> |                                        | I accept <u>《WiFi Terms of Use》</u>    |
| Platform User Center            | http://47.74.172.188/rest              | Or use the third party account login - |
| Open ID                         | ee38305552b048fd94e8a987912351cc       | 6                                      |
| Token                           | b8a3be1bee4347d7b010ad9007dca678       |                                        |

In the Facebook, go to Settings and paste Facebook Redirect URL in Valid OAuth redirect URIs.

Enable Force Web OAuth Reauthentication and Login from Devices.

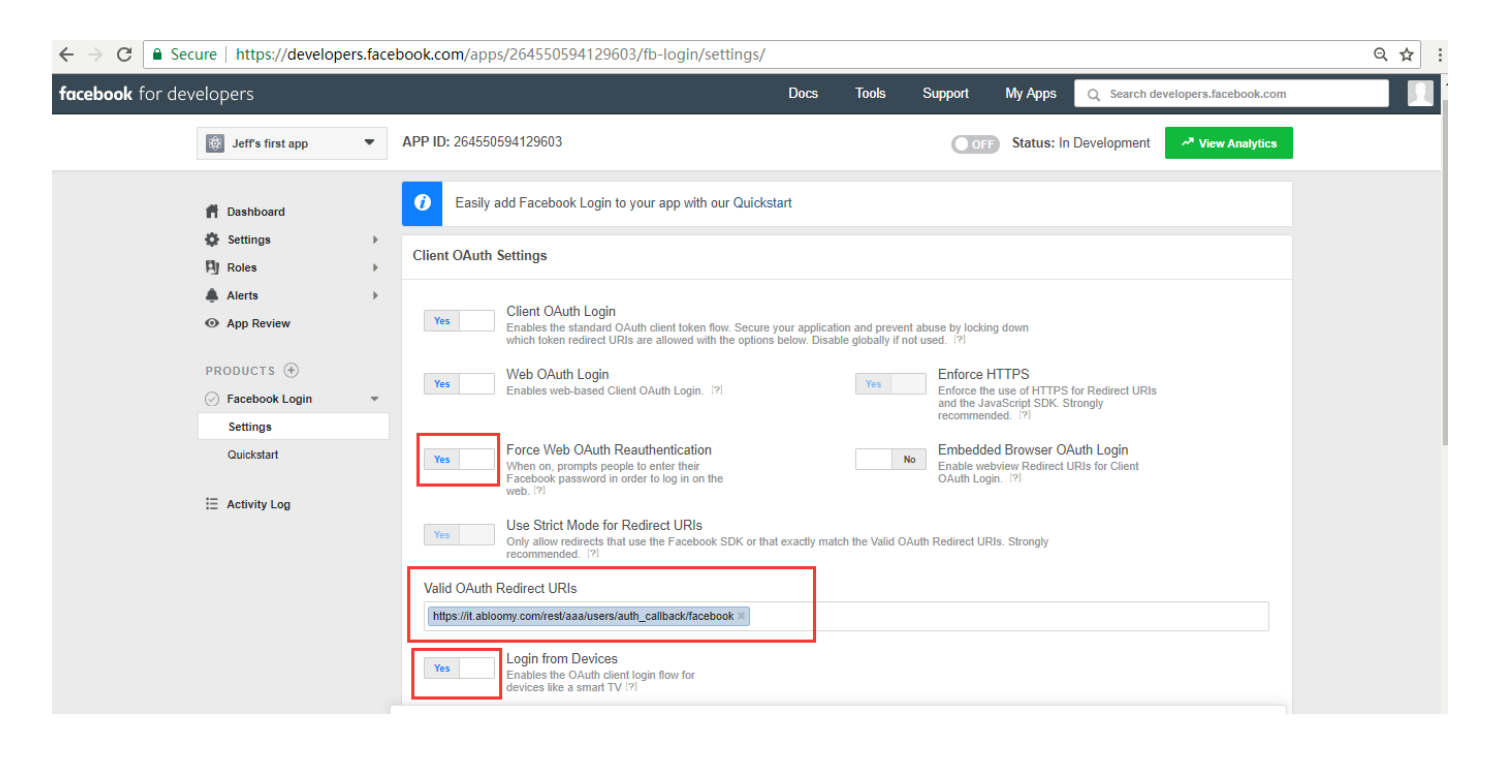

Go to App Review, set app available to public.

| facebook for developers                                                                                                    | Docs Tools Support My Apps Q Search developers.facebook.com                                                                                                    |     |
|----------------------------------------------------------------------------------------------------|----------------------------------------------------------------------------------------------------|-----|
| Jeff's first app                                                                                                    | APP ID: 264550594129603 OFF Status: In Development 🛃 View Analytics                                                                                                    |     |
| <ul> <li>Dashboard</li> <li>Settings →</li> <li>Roles →</li> <li>Alerts →</li> <li>Alerts →</li> <li>App Review</li> <li>PRODUCTS ⊕</li> <li>Facebook Login →</li> <li>E Activity Log</li> </ul> | Submit Items for Approval         Some Facebook in         Before submitting         Policy and Review         Are you sure you want to make your app public?         Also, if your app is using permissions or features that require review, please submit for App Review before making your app public. Learn more         Make Jeff's         Yes         Your app is in development and unavailable to the public. |     |
| ← → C<br>Secure   https://developers.face                                                                                                    | Approved Items (%)         LOGIN PERMISSIONS         • email (%)         Provides access to the person's primary email address. This permission is approved by default.         • default (%)         Provides access to a person's name and profile picture. This permission is approved by default.                                                                                                    | Q # |
| facebook for developers                                                                                                    | Docs Tools Support My Apps Q Search developers.facebook.com                                                                                                    | 1   |
| ff Dashboard<br>译 Settings ▶<br>内 Roles ▶                                                                                                    | Submit Items for Approval Some Facebook integrations require approval before public usage. Start a Submission Start a Submission                                                                                                    |     |
| <ul> <li>▲ Alerts </li> <li>▶</li> <li>O App Review</li> </ul>                                                                                                    | Policy and Review Guidelines.                                                                                                    |     |
| Alerts     Alerts     Alerts     App Review  PRODUCTS                                                                                                    | Policy and Review Guidelines.  On Your app is currently live and available to the public.                                                                                                    |     |

Go to Basic, copy the App ID, App Secret.

| facebook for deve | elopers                                       |   |                                                                                    | Docs | Tools                           | Support                              | My Apps        | Q Search d      | evelopers.facebook.com |
|-------------------|-----------------------------------------------|---|------------------------------------------------------------------------------------|------|---------------------------------|--------------------------------------|----------------|-----------------|------------------------|
|                   | 🕸 Jeff's first app                            | • | APP ID: 264550594129603                                                            |      |                                 |                                      |                | Status: Live    | View Analytics         |
|                   | Dashboard     Settings     Basic     Advanced | Ŧ | App ID<br>264550594129603<br>Display Name                                          |      | App Sec<br>61c01a<br>Namesp     | ret<br>10edfdef937874<br>ace         | e51cef84b898   | 03              | Reset                  |
|                   | Roles     Alerts     App Review               | > | Jeff's first app<br>App Domains                                                    |      | Contact<br>270330               | Email<br>)834@qq.com                 |                |                 |                        |
|                   | PRODUCTS      Facebook Login                  | Þ | Privacy Policy URL<br>http://www.abloomy.com/                                      |      | Terms of<br>Terms (             | Service URL                          | .ogin dialog a | nd App Details  |                        |
|                   | E Activity Log                                |   | App Icon (1024 x 1024)                                                             |      | Category<br>Busines<br>Find out | /<br>as and Pages 🔻<br>more informat | on about app   | categories here | 3                      |
|                   |                                               |   | Business Use<br>This app uses Facebook tools or data to<br>Sunnort mv own business |      |                                 |                                      |                | Discard         | Save Changes           |

In the Facebook part of the portal, paste App ID in Application ID, App Secret in Application Key.

| PORT | AL-google test             |                                        |   |                     |        | ×    |
|------|----------------------------|----------------------------------------|---|---------------------|--------|------|
| Туре |                            |                                        |   |                     |        |      |
| G    | General Authentication     | ✓ Local                                |   | • •                 |        |      |
| s    | ocial media Authentication | 🗸 Weibo 🔽 Google 🔽 Facebook            |   |                     |        |      |
| ~    | Facebook                   |                                        | 4 |                     |        |      |
| ſ    | Application ID             | 1633646070064879                       | 1 |                     |        |      |
|      | Application Key            | a097ea6469573de2680fd6513fa3e6e8       |   |                     |        |      |
|      | Redirect URL               | http://47.74.172.188/rest/aaa/users/at |   |                     |        |      |
| >    | Google                     |                                        |   |                     |        |      |
| >    | Weibo                      |                                        |   |                     |        |      |
| ~    | User Center                |                                        |   |                     |        | a    |
|      |                            |                                        |   | Continue Customized | Cancel | Save |

# **2.5.** Google+ Configuration

Use Chrome browser: <u>https://console.cloud.google.com/home/dashboard</u>, login your account or create a new one by clicking Create NEW PROJECT.

| $\leftarrow$ $\rightarrow$ C $\blacksquare$ Secure   https://console.cl | oud.google.com/home/dashboard?project    | t=cogent-range-210506                                     | `.<br>لم                                  |
|-------------------------------------------------------------------------|------------------------------------------|-----------------------------------------------------------|-------------------------------------------|
| $\equiv$ Google Cloud Platform <b>3</b>                                 | Test Project 👻 🔍                         |                                                           | ii 🗷 🖉 🍳 🗍 : 🧟                            |
| DASHBOARD ACTIVITY                                                      | Select a project                         | NEW PROJECT                                               | CUSTOMIZE                                 |
| Project info                                                            | Search projects and folders              |                                                           | Platform status                           |
| Project name<br>Test Project                                            | Name                                     | ID                                                        |                                           |
| Project ID<br>cogent-range-210506                                       | ✓ 🐌 Test Project 🚱                       | cogent-range-210506                                       | dashboard                                 |
| Project number<br>625927958578                                          | My Project 6525                          | clear-rock-208613                                         |                                           |
|                                                                         | • Jentest 🐨                              | Jentear200013                                             | • •                                       |
| → Go to project settings                                                |                                          |                                                           | s. Have you set up Error Reporting?       |
| Resources                                                               |                                          |                                                           | Error Reporting                           |
| This project has no resources                                           |                                          |                                                           |                                           |
|                                                                         |                                          |                                                           | :                                         |
| Trace                                                                   |                                          |                                                           | oud region is open for business           |
| No trace data from the past 7 days                                      |                                          | CANCEL OPEN                                               | s .NET containers using Dialogflow        |
|                                                                         |                                          | Introducing ner                                           | v Apigee capabilities to deliver business |
| ← → C   Secure   https://console.clo                                    | ud.google.com/projectcreate?previousPage | =%2Fhome%2Fdashboard%3Fproject%3Dcogent-range-210506&orga | nizationId=0 🙀 : 🗴                        |
|                                                                         | ٩                                        |                                                           | fi 5 9 8 4 : 👰 📫                          |
|                                                                         |                                          |                                                           | 本<br>お<br>が<br>、<br>、                     |
| New Project                                                             |                                          |                                                           |                                           |
| Project Name *                                                          |                                          |                                                           | 5                                         |
| Jeff-Test-1<br>Project ID: jeff-test-1-210506. It cannot be changed     | d later. EDIT                            |                                                           | 1                                         |
| Location *                                                              |                                          |                                                           | 105                                       |
| No organization Parent organization or folder                           | BROWSE                                   |                                                           |                                           |
| CREATE                                                                  |                                          |                                                           |                                           |
|                                                                         |                                          |                                                           |                                           |
|                                                                         |                                          |                                                           |                                           |

| $\leftarrow \rightarrow \mathbf{C}$ $\triangleq$ Secure   https://consol | e.cloud.google.com/home/dashboard?projection                       | ct=jeff-test-1-210506                |                              | ☆          |
|--------------------------------------------------------------------------|--------------------------------------------------------------------|--------------------------------------|------------------------------|------------|
|                                                                          | р Jeff-Test-1 👻 ्                                                  |                                      | ii 2 🗩 (                     | 9 🕦 i 🥵    |
| DASHBOARD ACTIVITY                                                       | Select a project                                                   | NEW PROJECT                          |                              | CUSTOMIZE  |
| Project info Project name                                                | Q         Search projects and folders           RECENT         ALL |                                      | Platform status              | i          |
| Jeff-Test-1<br>Project ID<br>jeff-test-1-210506                          | Name                                                               | ID<br>jeff-test-1-210506             | dashboard                    |            |
| Project number<br>217373040033                                           | Test Project @     My Project 6525 @     jefftest @                | clear-rock-208613<br>jefftest-208613 |                              | :          |
| → Go to project settings                                                 | 4                                                                  |                                      | ▶ s. Have you set up Error F | Reporting? |

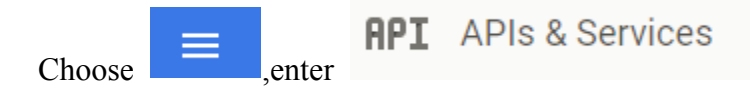

| $\leftarrow \Rightarrow$ | C Secure   https://cons | ole.cloud.google.com/  | /home/dashboard?proj | ect=jeff-test-1   | -210506        |                |     |                                                       |       | $\overrightarrow{\mathbf{x}}$ |
|--------------------------|-------------------------|------------------------|----------------------|-------------------|----------------|----------------|-----|-------------------------------------------------------|-------|-------------------------------|
|                          | Google Cloud Platform   | 🖇 Jeff-Test-1 👻        | ٩                    |                   |                |                |     | ii 🛛 🕖 Ə 🌘                                            | ) :   |                               |
| A                        | Home                    |                        |                      |                   |                |                |     |                                                       | CUSTC | MIZE                          |
| Ŧ                        | Pins appear here 💿 🛛 🗙  |                        |                      |                   |                |                |     |                                                       |       | -                             |
| <i>ر</i> ي.              | Cloud Launcher          | •                      | Requests             | (requests/sec)    |                |                | :   | Google Cloud Platform status     All services normal  | :     |                               |
| E API                    | Billing APIs & Services | Dashboard              |                      |                   |                |                | 1.0 | → Go to Cloud status dashboard                        |       |                               |
| <b>†</b>                 | Support >               | Library<br>Credentials | A No                 | data is available | for the select | ed time frame. | 0.6 | (i) Error Reporting                                   | :     |                               |
| Θ                        | IAM & admin             |                        |                      |                   |                |                | 0.2 | No sign of any errors. Have you set up Error Reportir | g?    |                               |
|                          | Getting started         |                        | 2 PM                 | 2:15              | 2:30           | 2:45           |     | → Learn how to set up Error Reporting                 |       |                               |
| •                        | Security >              |                        | · .                  |                   |                |                |     |                                                       |       |                               |

#### Go to Credentials—Create credentials—OAuth client ID.

| $\leftarrow \ \Rightarrow$ | C Secure   https://console.cloud.google.com/apis/credenti | als?project=jeff-test-1-210506                                                                                                    |  |      |   |   | ŕ | : 3 |
|----------------------------|-----------------------------------------------------------|----------------------------------------------------------------------------------------------------|--|------|---|---|---|-----|
| ≡                          | Google Cloud Platform 🔹 Jeff-Test-1 👻                     | ٩                                                                                                    |  | 5. 🌒 | 8 | • | ÷ |     |
| API                        | Credentials                                               |                                                                                                    |  |      |   |   |   |     |
| <b>念</b><br>出              | Credentials OAuth consent screen Domain verification      |                                                                                                    |  |      |   |   |   |     |
| 07                         |                                                           |                                                                                                    |  |      |   |   |   |     |
|                            |                                                           | API key<br>Identifies your project using a simple API key to check quota and access<br>OAuth client ID<br>Requests user consent so your app can access the user's data<br>Service account key<br>Enables server-to-server, app-level authentication using robot accounts<br>Help me choose<br>Asks a few questions to help you decide which type of credential to use<br>Create credentials |  |      |   |   |   |     |

#### Click Configure consent screen.

| $\leftarrow$ $\rightarrow$ C $\square$ Secure   https://console.cloud.google.com/apis/creden                                                                                                    | tials/oauthclient?project=jeff-test-1-210506 |   |    |   |          |         | ☆ :    |
|----------------------------------------------------------------------------------------------------|----------------------------------------------|---|----|---|----------|---------|--------|
|                                                                                                    | ٩                                            | ŧ | >. | ø | ?        | 1       | i 🧝    |
| Create OAuth client ID                                                                                                    |                                              |   |    |   |          |         |        |
| To create an OAuth client ID, you must first set a product name on the consent set  Application type Web application Android Learn more Chrome App Learn more PloS Learn more PloS Learn more Other delta and the set of the set of th | rreen                                        |   |    | C | onfigure | consent | screen |

#### Fill the Product name and save.

| $\leftrightarrow$ | C Secure   https://cons             | ole.cloud.google.com/apis/credenti                                                                                                    | als/consent?create  | Client&project=jeff-test-1-210506                                                                                                    | 5       |   |    |   |   |   | , | ☆ : |
|-------------------|-------------------------------------|----------------------------------------------------------------------------------------------------|---------------------|----------------------------------------------------------------------------------------------------|---------|---|----|---|---|---|---|-----|
| ≡                 | Google Cloud Platform               | Ş• Jeff-Test-1 👻                                                                                                    | ۹                   |                                                                                                    |         | ÷ | >. | ø | ? | 1 | : |     |
| API               | APIs & Services                     | Credentials                                                                                                    |                     |                                                                                                    |         |   |    |   |   |   |   |     |
| **<br>111<br>0-   | Dashboard<br>Library<br>Credentials | Credentials OAuth consent screen Email address @ yang198421@gmail.com Product name shown to users @ Jeff-Test Homepage URL (Optional)                                                                                                 | Domain verification |                                                                                                    | ]       |   |    |   |   |   |   |     |
|                   |                                     | https:// or http://<br>Product logo URL (Optional) @<br>http://www.example.com/logo.png<br>This is how your logo will look<br>Max size: 120x120 px<br>Privacy policy URL<br>Optional until you deploy your app<br>https:// or http:// | to end users        | The consent screen will be shown to<br>users whenever you request access<br>to their private data using your clien<br>ID. It will be shown for all<br>applications registered in this<br>project.<br>You must provide an email address<br>and product name for OAuth to<br>work. | o<br>it |   |    |   |   |   |   |     |
| <۱                |                                     | Terms of service URL (Optional) https:// or http:// Save Cancel                                                                                                    |                     |                                                                                                    |         |   |    |   |   |   |   |     |

Login cloud platform (ACS/CAM/CSP), go to Portal & AD module. Choose the portal and click edit. Copy the Google Redirect URL.

| e                      |                                                |                                                                                                    |
|------------------------|------------------------------------------------|----------------------------------------------------------------------------------------------------|
| General Authentication | Local                                          | •                                                                                                    |
| Social media Authentic | ation 🗸 Weibo 🔽 Google 🔽 Facebook              | Contraction of the local division of the local division of the loc |
| > Facebook             | 1                                              | Logo                                                                                                    |
| ∨ Google               |                                                | Internet authentication<br>service                                                                                                    |
| Application ID         | 942243259009-fl3pq78s6k40vqb06dpno9pi0j2visgi. | Free wireless internet                                                                                                    |
| Application Key        | 6WsWGi80O2R5fAebrTIH_TNm                       | welcome                                                                                                    |
|                        | http://47.74.172.188/rest/aaa/users/au         | please enter user name                                                                                                    |
| Redirect URL           |                                                |                                                                                                    |
| Redirect URL           |                                                | Please enter the password                                                                                                    |

Choose Web application, fill the Name. Paste Google Redirect URL in the Authorized redirect URIs

(remember change IP to domain it.abloomy.com)

| ≡ Google Cloud Platform 💲 Jeff-Test-1 👻                                                                                                    | ۹                                                                                                  |  | ÷ | ۶. | ø | ? | 1 | : | ( |
|----------------------------------------------------------------------------------------------------|----------------------------------------------------------------------------------------------------|--|---|----|---|---|---|---|---|
| ← Create OAuth client ID                                                                                                    |                                                                                                    |  |   |    |   |   |   |   |   |
| Application type<br>• Web application<br>Android Learn more<br>Chrome App Learn more<br>105 Learn more<br>PlayStation 4<br>Other                                                                                                    |                                                                                                    |  |   |    |   |   |   |   |   |
| Name 🔞                                                                                                    |                                                                                                    |  |   |    |   |   |   |   |   |
| web client I                                                                                                    |                                                                                                    |  |   |    |   |   |   |   |   |
| Restrictions<br>Enter JavaScript origins, redirect URIs, or both                                                                                                    |                                                                                                    |  |   |    |   |   |   |   |   |
| Authorized JavaScript origins<br>For use with requests from a browser. This is the origin URI of the client ap<br>(https://*.example.com) or a path (https://example.com/subdir). If you're u<br>in the origin URI.                                                  | olication. It can't contain a wildcard<br>sing a nonstandard port, you must include it             |  |   |    |   |   |   |   |   |
| https://www.example.com                                                                                                    |                                                                                                    |  |   |    |   |   |   |   |   |
| Authorized redirect URIs<br>For use with requests from a web server. This is the path in your applicatio<br>authenticated with Google. The path will be appended with the authorization<br>Cannot contain URL fragments or relative paths. Cannot be a public IP add | 1 that users are redirected to after they have<br>n code for access. Must have a protocol.<br>ess. |  |   |    |   |   |   |   |   |
| https://it.abloomy.com/rest/aaa/users/auth_callback/google                                                                                                    | ×                                                                                                  |  |   |    |   |   |   |   |   |
| https://www.example.com/oauth2callback                                                                                                    |                                                                                                    |  |   |    |   |   |   |   |   |
| Create                                                                                                    |                                                                                                    |  |   |    |   |   |   |   |   |

Go to Dashboard, copy the Client ID, Client secret and fill in the Google part of the portal.

| $\leftrightarrow$ | C Secure   https://cons             | ole.cloud.google.com/apis/creden                                                                                | tials?highlightClient=217373040033-eantaj9lctavi6m0t0j83h3p5f                                                                                           | sei121.apps.googleuse   | erconte  | ent.co  | m≺         | oject= | jeff-te | s 1 | ☆ : |
|-------------------|-------------------------------------|----------------------------------------------------------------------------------------------------|----------------------------------------------------------------------------------------------------|-------------------------|----------|---------|------------|--------|---------|-----|-----|
| ≡                 | Google Cloud Platform               | 💲 Jeff-Test-1 🔻                                                                                                 | ۹                                                                                                    |                         |          | ▶.      | ø          | 0      | •       | :   |     |
| API               | APIs & Services                     | Credentials                                                                                                    |                                                                                                    |                         |          |         |            |        |         |     |     |
| \$<br>11<br>8-    | Dashboard<br>Library<br>Credentials | Credentials OAuth consent screen<br>Create credentials to accer<br>OAuth 2.0 client IDs<br>Name<br>Web client 1 | Domain verification th client your client 1D 3040033-eantaj91ctav16m0t0j83h3p5fsei121.apps.googleusercontent.cor your client secret v2KUDxVF3M2wdSnohwW | 3p5fsei121.apps.googles | usercont | ent.con | n <b>ľ</b> |        | ,       | · = | Ŧ   |
|                   |                                     |                                                                                                    |                                                                                                    |                         |          |         |            |        |         |     |     |

In the Google part of the portal, paste Client ID in Application ID, Client secret in Application Key.

| PORTAL-Portal-Gues             |                                                  |                                                  |
|--------------------------------|--------------------------------------------------|--------------------------------------------------|
| Social media Authen > Facebook | ication                                          | Logo                                             |
| ∨ Google                       |                                                  | Internet Authentication                          |
| Application ID                 | 217373040033-eantaj9lctavi6m0t0j83h3p5fsei121.ap |                                                  |
| Application Key                | k3AZ7v2KUOxVF3M2wdSnohwW                         | NEDGO TO A TO A TO A                             |
| Redirect URL                   | http://it.abloomy.com/rest/aaa/users/a           | Welcome                                          |
| Lucar Contar                   |                                                  | Username                                         |
| > Oser Center                  |                                                  | Password                                         |
|                                |                                                  | I agree with WifiTerms of Service and Privacy Pt |
|                                |                                                  | Login                                            |
|                                |                                                  | Or use the third party account logir             |
|                                |                                                  | A R                                              |

# 2.6. Create AD

#### Create Project

|           |               |         |        | Welcome, walt   W | valt 🗸    | 🔤 English | Schefresh  |         | ft. | ₽. |
|-----------|---------------|---------|--------|-------------------|-----------|-----------|------------|---------|-----|----|
| Templates | 🍸 Search \vee |         |        |                   |           | Project:  | 1          | _       |     | +  |
| 阗 Portal  | Name          | Preview | Enable | Description       |           |           | 0          | peratio | n   |    |
| 🕮 Banners | 1             |         |        |                   |           |           |            | 2] 🖻    |     |    |
| 🛱 SMS 🗸 🗸 | Add           |         |        |                   |           |           |            |         |     |    |
|           |               |         |        | т                 | otal 1 Re | cords < 1 | > 10 / pag | e 🔻 G   | oto |    |

#### Enter project name and click save

|           |                                    | Welcome, wait   walt 🗸 🖬 English 😂 Refresh 📨 👘 🚺                                                                        |     |
|-----------|------------------------------------|----------------------------------------------------------------------------------------------------|-----|
| Templates | Project                            | Ва                                                                                                    | ick |
| Portal    | Name 🤒                             | EnterName                                                                                                    |     |
| 🚎 Banners | Remaining Advertisement Accesses 💛 | -1                                                                                                    |     |
| 🛱 SMS 🛛 👻 | Remaining Advertisement Clicks 🥹   | -1                                                                                                    |     |
|           | Activate/Expiry                    | 2018-06-15                                                                                                    |     |
|           | Priority                           | O The remaining advertisement is distributed evenly to the rest of dates. The accesses of target AD will be reset daily |     |
|           |                                    | Highest priority on this Advertisement project                                                                          |     |
|           | Fnable                             |                                                                                                    |     |
|           |                                    | Save Cancel                                                                                                    |     |

#### Add AD in Project

|           |            |         |        | Welcome, walt | walt 🗸    | 📧 English  | Schefresh  |         | ft. | ₿÷ |
|-----------|------------|---------|--------|---------------|-----------|------------|------------|---------|-----|----|
| Templates | 🍸 Search 🗸 |         |        |               |           | Project:   | 1 🔹        |         |     | +  |
| Portal    | Name       | Preview | Enable | Description   |           |            | O          | peratio | n   |    |
| 🕮 Banners | 1          |         |        | -             |           |            |            | 2] 🛍    |     |    |
| 🛤 SMS 🗸 🗸 | Add        |         |        |               |           |            |            |         |     |    |
|           |            |         |        |               | Total 1 R | ecords < 1 | > 10 / pag | e 🔻 G   | oto |    |

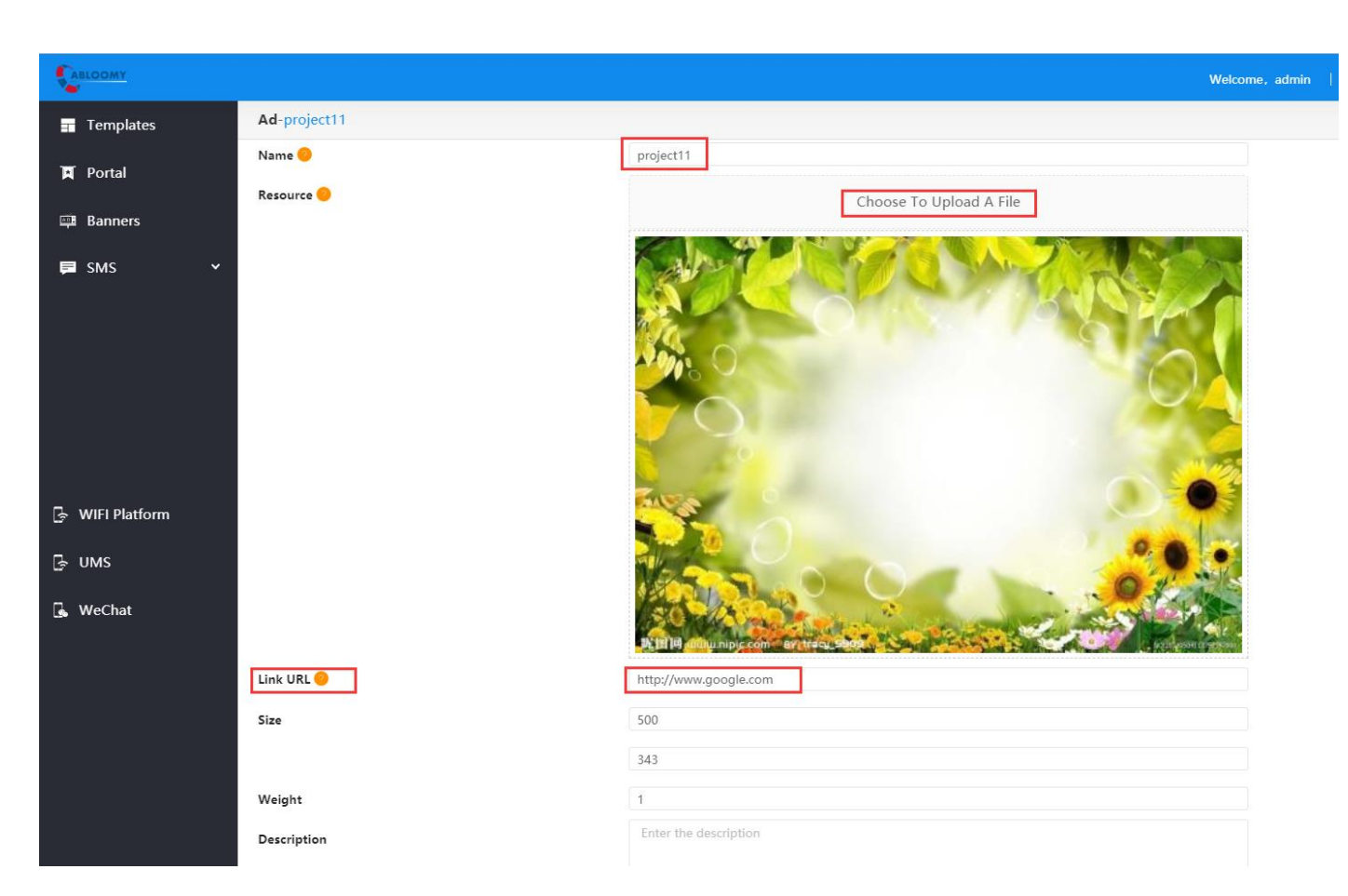

AD storage mode: "Keep AD graphics on Web hosting" is default

Name: Enter Ad name

Resource: Upload image, video, etc.

Link URL: It will redirect to your specified URL when you click the Resource.

Size: Image size customization

Click save to upload the image.

# 2.7. SMS Configuration

ISP:

Create SMS ISP

Enter ISP remote IP, port, password, SMS content, etc.

|             |                  | We                                   | lcome, walt \mid walt 🗸 | 🔤 English | S Refresh | ń | ₽    |
|-------------|------------------|--------------------------------------|-------------------------|-----------|-----------|---|------|
| = Templates | ISP              |                                      |                         |           |           |   | Back |
| Portal      | Name 🤭           | Enter name                           |                         |           |           |   |      |
| 👜 Banners   | Service Provider | 电信                                   | •                       |           |           |   |      |
| 🛤 SMS 🔷     | IP address       | Enter IP address                     |                         |           |           |   |      |
| ISP         | Port             | Enter Port                           |                         |           |           |   |      |
| SMS API     | Password         | Enter Password                       |                         |           |           |   |      |
| Blacklist   | SMS content      | 尊敬的用户@username@, 您申请的动态密码是@password@ | @,有效时长:@expire          |           |           |   |      |
|             | Total SMS        | Enter Total SMS                      | Unit                    |           |           |   |      |
|             | Remainder        | Enter Remainder                      | Unit                    |           |           |   |      |
|             | Enable           |                                      |                         |           |           |   |      |
|             |                  | Save Cancel                          |                         |           |           |   |      |

#### SMS API:

Config Total SMS, transmission frequency, transmission interval, etc.

| Templates | SMS API                                  |                                                |             |
|-----------|------------------------------------------|------------------------------------------------|-------------|
| 🏹 Portal  | Name 😑                                   | Enter name                                     |             |
| 🚎 Banners | Frequency transmission by the same phone | Enter Frequency transmission by the same phone | Article/day |
| 🛤 SMS 🔷   | Transmission interval by the same phone  | Enter Transmission interval by the same phone  | Minute      |
| ISP       | Total SMS                                | Enter Total SMS                                | Unit        |
| SMS API   | Remainder                                | Enter Remainder                                | Unit        |
| Blacklist | Customer                                 | walt                                           | •           |
|           | Service Provider                         |                                                | •           |
|           |                                          | Save Cancel                                    |             |

Edit portal with SMS authentication features and in SMS gateway select SMS API.

| PORTA | L-6666                    |                                                |   |                 |                                   | ×       |
|-------|---------------------------|------------------------------------------------|---|-----------------|-----------------------------------|---------|
|       | Silence without SMS       | 720                                            |   | SMS Int         | ernet Authentication              |         |
|       | SMS verification code len | 4                                              |   | Free of ct      | welcome                           |         |
|       | SMS verification code typ | Number Letter Mixed                            |   | Use mobile ph   | one number to get login passwor   |         |
|       | SMS Gateway               | Oversea2                                       | 1 | Area Code       | Please enter your phone num       |         |
| 1     | SMS gateway url           | http://47.74.172.188/webapi/api.php?hash=I5A4u | · | Please enter yo | ur password Get passwo            |         |
|       | SMS gateway key           | ZmzsMJkeNBzs12dtRVnUWnxd5LPi1TmZ               |   | I have read and | accept <u>《WIFI Terms of Use》</u> |         |
|       | No message                |                                                |   |                 | login                             |         |
| >     | Wechat                    |                                                |   | <b>%</b>        | WeChat with WiFi                  |         |
| ~     | User Center               |                                                |   | あし              | Alipay with WiFi                  | -       |
|       | Platform User Center      | http://47.74.172.188/rest                      |   |                 | $\bigcirc$                        |         |
|       | Open ID                   | a47e3068d7d340cfb34eaa5b458a2208               |   |                 |                                   |         |
|       |                           |                                                |   | Contin          | ue Customized Cance               | el Save |

#### **Blacklist:**

Add mobile phone into blacklist in order to reject SMS authentication and cannot receive message.

|           |               |              | Welcome, walt | walt 🗸 | 🖭 English | S Refresh | ŵ | P    |
|-----------|---------------|--------------|---------------|--------|-----------|-----------|---|------|
| Templates | SMS Blacklist |              |               |        |           |           |   | Back |
| 🏹 Portal  | Name 🤒        | Enter name   |               |        |           |           |   |      |
| 🕮 Banners | Mobile        | Enter Mobile |               |        |           |           |   |      |
| 📮 SMS 🔷   | Organization  | Select       |               | •      |           |           |   |      |
| ISP       |               | Save Cancel  |               |        |           |           |   |      |
| SMS API   |               |              |               |        |           |           |   |      |
| Blacklist |               |              |               |        |           |           |   |      |

# 3. Maintenance

# 3.1. Q&A

- Q1: How to check my portal image size?
- A1: Using chrome and open the portal page
  - right click—Elements—move your mouse to the image and show image size.

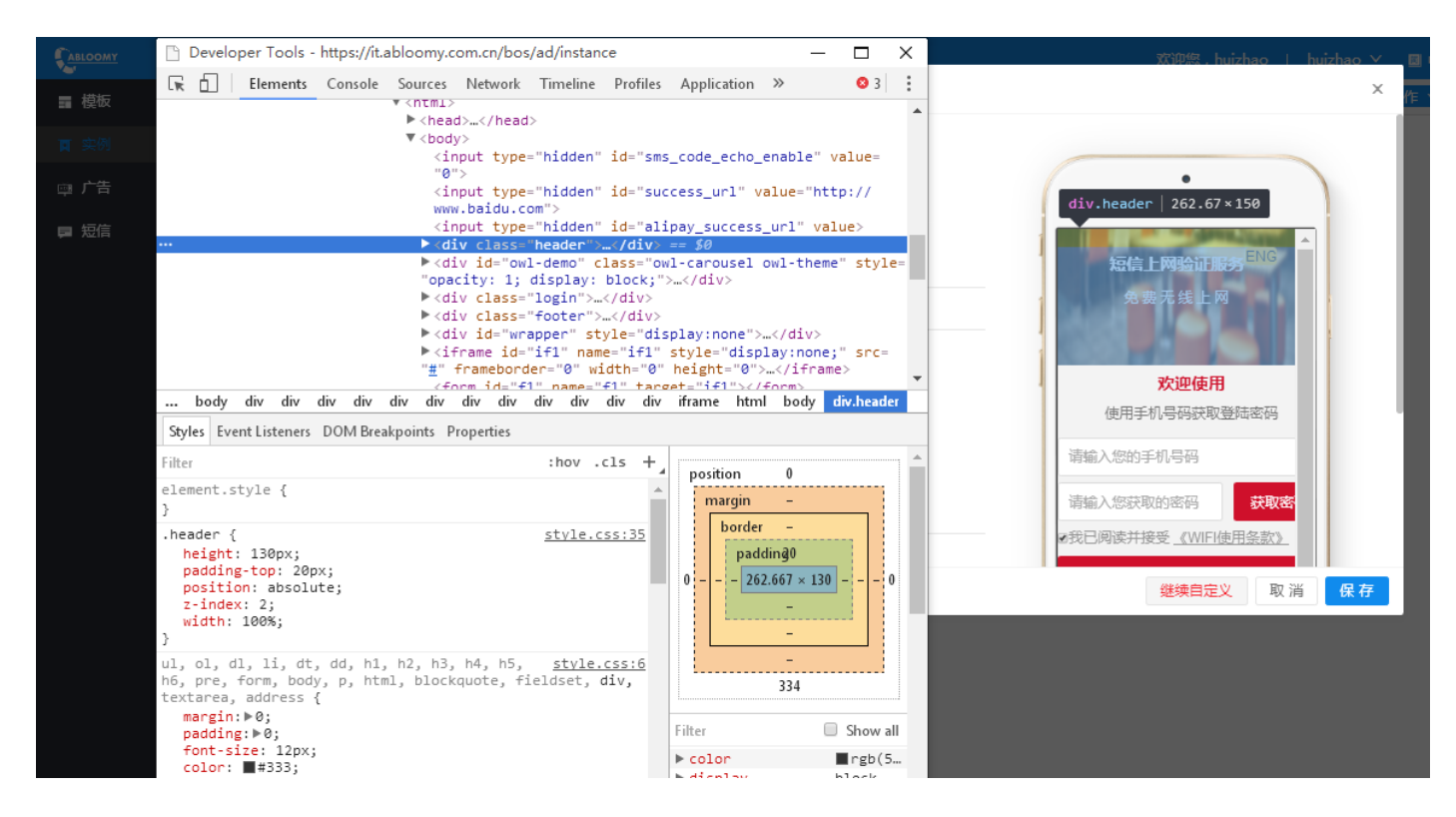